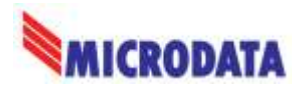

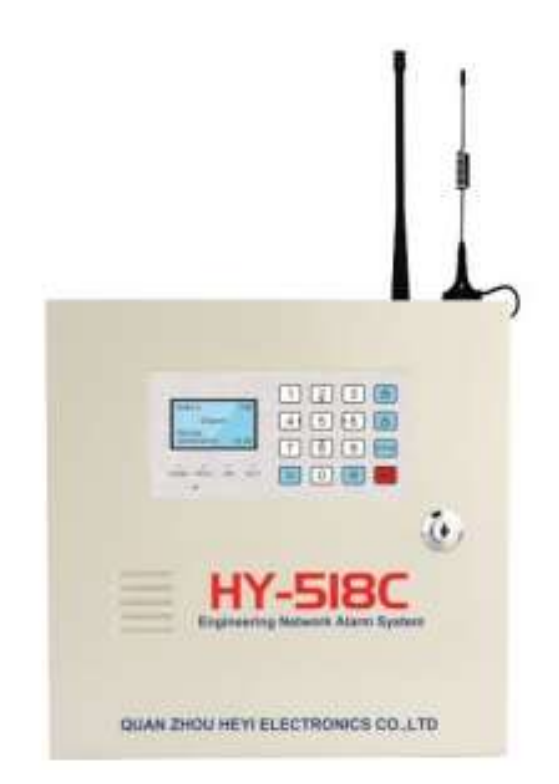

# HEYI HY-518C

### Rikosilmoitinjärjestelmä

SmartAlarm App QR-codes

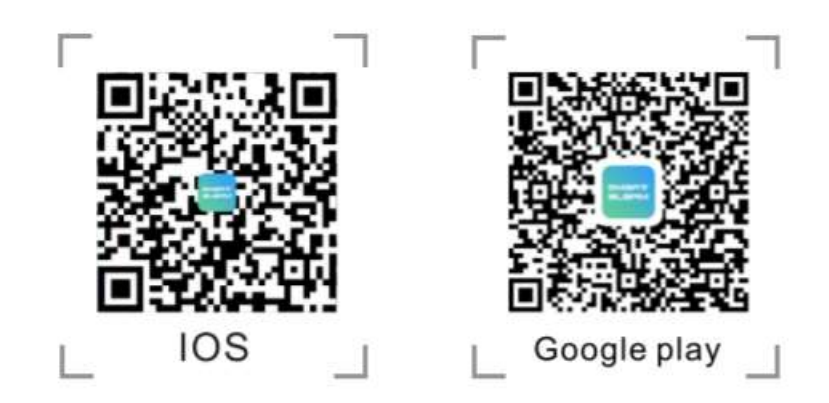

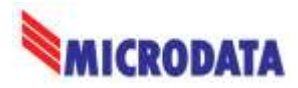

## **Etupaneelin esittely**

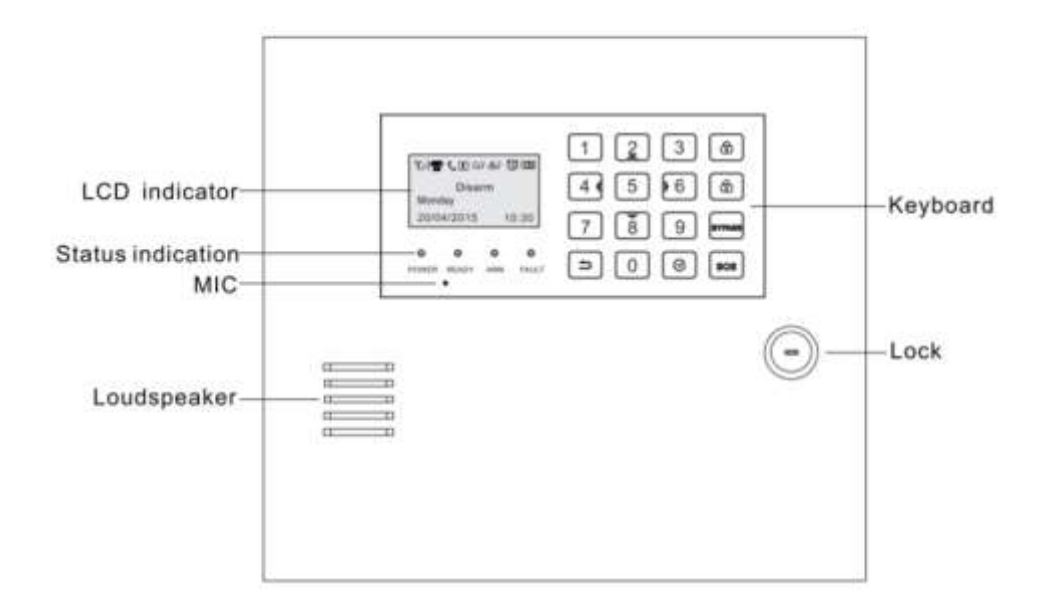

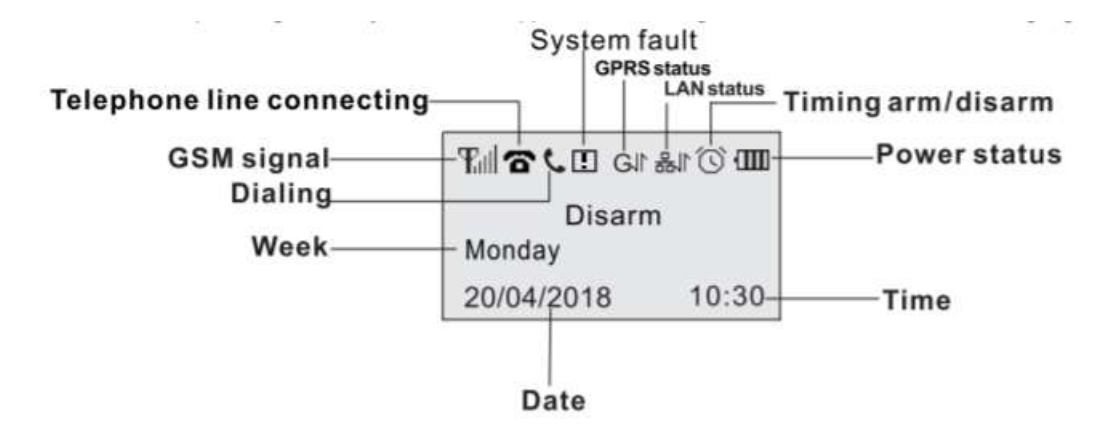

- GSM Signal: Näyttää GSM verkon kuuluvuuden, asteikko 0-5 palkkia ja normaali kuuluvuus on 3 palkkia.
- GPRS Status: Ilmoittaa laitteen käyttävän GPRS yhteyttä ja laite kirjautunut "Heyi Login" palvelimelle
- LAN Status: Tarkoittaa laitteen käyttävän LAN yhteyttä ja laite kirjautunut "Heyi Login" palvelimelle.

Mikäli LAN yhteyden kuvakkeena on 🚟 niin LAN yhteys ei ole toiminnassa, tarkista verkon asetukset sekä kaapelointi.

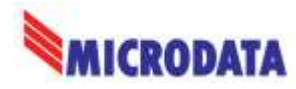

## Käyttöönotto

Asenna laitteeseen SIM-kortti data-ominaisuuksilla, josta on poistettu PIN-koodin kysely.

Asenna puhelimeesi *SmartAlarm* ohjelma, joka löytyy Google Play ja Apple App kaupasta.

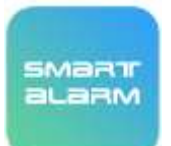

https://play.google.com/store/apps/details?id=com.heyi.smartalarm&hl=fi&gl=US

#### Käynnistä SmartAlarm ohjelma

| Initial i<br>Please input Username<br>Password<br>Save Ped<br>Save Ped<br>Lister<br>Lister                   | Jos sinulla ei ole<br>aiemmin tehtyjä<br>tunnuksia niin valitse<br>oikeasta alanurkasta<br>'Register'. | Augustan                                    | Täytä tarvittavat tiedot<br>(tunnus, sähköposti,<br>salasana kahteen<br>kertaan) ja paina OK |
|----------------------------------------------------------------------------------------------------|----------------------------------------------------------------------------------------------------|---------------------------------------------|----------------------------------------------------------------------------------------------|
| Resting123 C<br>Resting123 C<br>municipal Sectors<br>Market A<br>Sectors<br>Lappe<br>Lappe<br>Lappe<br>Lappe | Käytä aiemmin<br>luotuja tunnuksiasi ja<br>kirjaudu SmartAlarm<br>ohjelmaan.                           | Contact for<br>QPliagues entier denice name | Lisää laite painamalla<br>oikeasta ylänurkasta<br>+ merkkiä                                  |

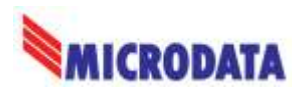

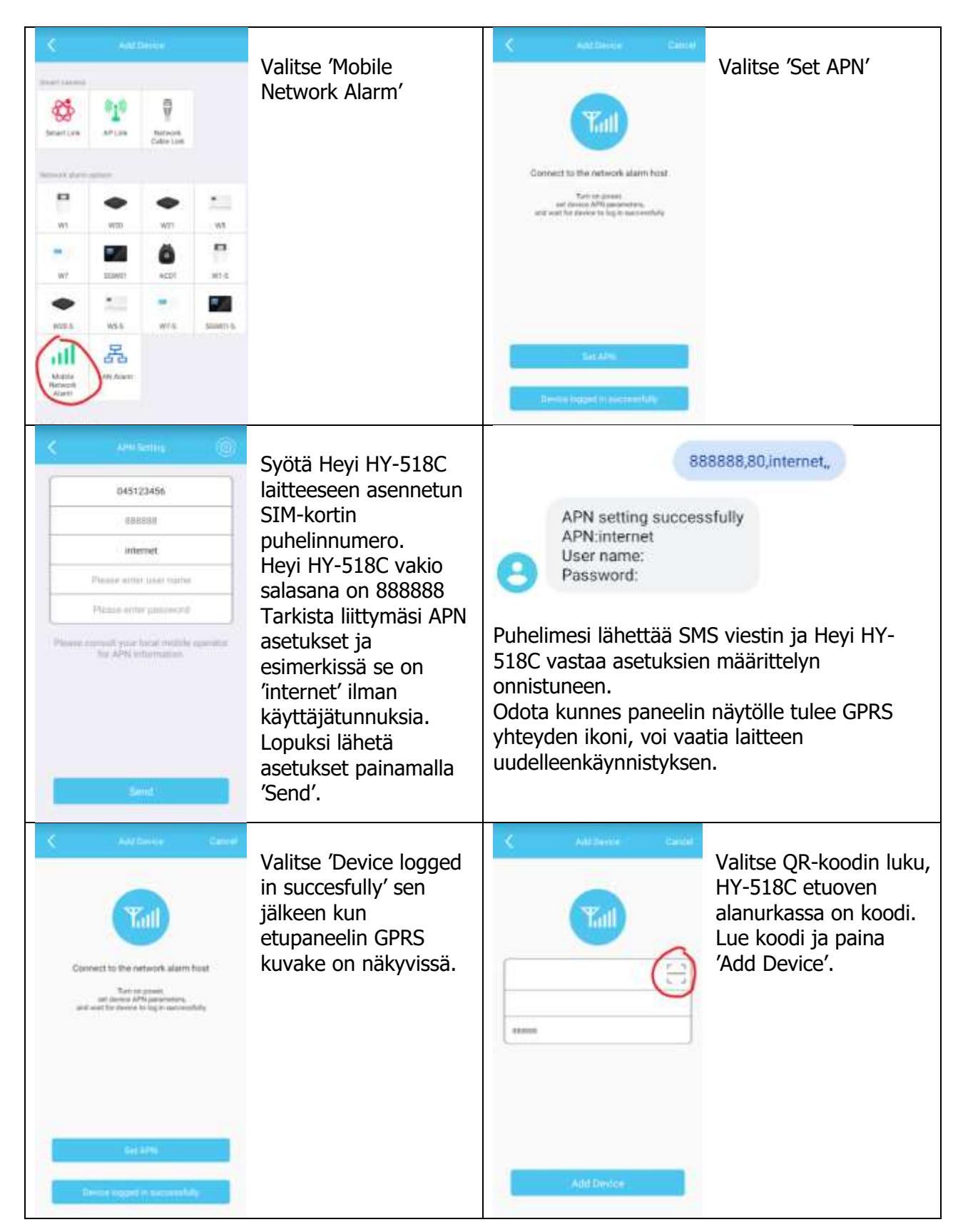

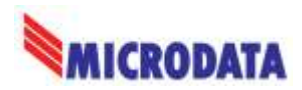

#### HEYI HY-518C asennusohje

| Crewen for<br>Q Please desire device name                                                                                                    | Heyi HY-518C lisätty<br>SmartAlarm<br>ohjelmaan.                                                                                                    | C DICURC C                                                                                                    | Muokataksesi laitteen<br>asetuksia, valitse<br>'Device Settings'                                                                                                    |
|----------------------------------------------------------------------------------------------------|----------------------------------------------------------------------------------------------------|----------------------------------------------------------------------------------------------------|----------------------------------------------------------------------------------------------------|
| SINC. MAC<br>Renal Journ                                                                                                    | Valitse laite, jolloin<br>saat näkyviin laitteen<br>hallintasivun.                                                                                                    | Sweek Alter   Figures   Attract Database<br>Troop     Space Alter   Space Alter   Space Alter<br>Troop     Space Alter   Space Alter<br>Stroop   Space Alter<br>Troop     Desire Management   Space Alter<br>Stroop   Space Alter<br>Alter<br>Stroop   Space Alter<br>Alter<br>Stroop     Wavekets Ellow   Space Alter<br>Stroop   Space Alter<br>Alter<br>Stroop   Space Alter<br>Alter<br>Stroop   Space Alter<br>Alter<br>Stroop     Zame Alter<br>Stroop   Space Alter<br>Alter<br>Stroop   Space Alter<br>Alter<br>Stroop   Space Alter<br>Alter<br>Alter<br>Stroop                                                                                                    |                                                                                                    |
| Cheven lawfing     Image: Section sectors     Image: Sector sectors     Image: Sector sectors                                                                                                    | Päivitä laitteen<br>ohjelmisto, painamalla<br>'Check Firmware<br>Updates' jos uudempi<br>on ladattavissa.                                                                                                    | Investor and the true     Investor total sectors     Programming Constition     Programming Constition     Programming Constetron <tr< th=""><th>Lisätäksesi hälytysten<br/>vastaanottajan<br/>(SMS/Puhelu), valitse<br/>'Alarm Settings'</th></tr<> | Lisätäksesi hälytysten<br>vastaanottajan<br>(SMS/Puhelu), valitse<br>'Alarm Settings'                                                                                              |
| Assessments         Assessments         Assessm | Siirry sivulla alaspäin,<br>kunnes voit valita<br>'Alarm Phone Number'.<br>Seuraavalla sivulla<br>näet määritellyt<br>puhelinnumerot ja<br>painamalla oikeasta<br>ylänurkasta + voit<br>lisätä<br>puhelinnumeroita. | Views Phone Maintaint     Rest Phone Namber     Rest Phone Namber     Rest Phone Namber     Rest Phone Name     Rest Phone Name     Rest Phone Name     Rest Phone Name     Rest Phone Name     Rest Phone Name     Rest Phone Name     Rest Phone Name     Rest Phone Name                                                                                                    | Alarm Phone Number<br>valinnasta voit lisätä<br>puhelinnumeroita.<br>Alarm Phone Type<br>valinnasta voit valita<br>haluatko hälytyksestä<br>SMS viestin vai puhelu<br>ilmoituksen. |

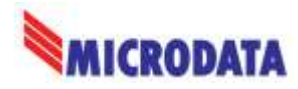

## GPRS-yhteyden aktivointi

Mikäli HY-518C paneelin näyttöön ei tule GPRS-yhteyden kuvaketta, tulee GPRS yhteys aktivoida:

| Disarm<br>Monday<br>20/04/2015 10:30<br>Alkutilanne, laitteen hälytystila<br>ei aktiivoitu | Disarm<br>Enter:<br>888888<br>Syötä laitteen oletussalasana:<br>888888                                                   | System Program<br>Addr:<br>Paina ohjelmoinnin<br>aloittamiseksi [@] näppäintä                          |
|--------------------------------------------------------------------------------------------|----------------------------------------------------------------------------------------------------|----------------------------------------------------------------------------------------------------|
| System Program<br>Addr: 128<br>Näppäile koodi 128                                          | System Program<br>Addr: 128<br>00<br>Lukeaksesi muistipaikan<br>nykyisen arvon, paina [@]                                | System Program<br>Addr: 128<br>01<br>Tarvittaessa syötä GPRS<br>toiminnon aktivoimiseksi<br>arvoksi 01 |
|                                                                                            | System Program       Addr: 128       01       Tallentaaksesi uuden arvon       muistipaikkaan, paina [@]       näppäintä |                                                                                                    |

Poistuaksesi ohjelmoititilasta paina yli 3 sec näppäintä

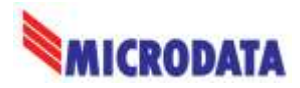

## Tehdasasetusten palautus

| an                                                    | - CILL                                      | System Program                                              |
|-------------------------------------------------------|---------------------------------------------|-------------------------------------------------------------|
| Disarm<br>Monday                                      | Disarm<br>Enter:                            | Addr:                                                       |
| 20/04/2015 10:30                                      | 888888                                      |                                                             |
| Alkutilanne, laitteen hälytystila<br>ei<br>aktiivinen | Syötä laitteen oletussalasana:<br>888888    | Paina ohjelmoinnin<br>aloittamiseksi nä                     |
| System Program<br>Addr:000<br>012345                  | System Program<br>Addr:000<br>012345        | Poistuaksesi ohjelmoititilasta<br>paina yli 3 sec näppäintä |
| Näppäile koodi 902 ja paina<br>[©]                    | Näppäile uudestaan koodi 902<br>ja paina [] |                                                             |

## Lisätietoa

Tutustu huolellisesti rikosilmoittimen englanninkieliseen käsikirjaan. Mikäli tarvitset lisäapua käyttöönotossa ota yhteys laitemaahantuojaan:

Microdata Finland Oy Äyrikuja 3 01510 VANTAA 09 – 4247 4920

tuki@microdata.fi

www.microdata.fi